# **Einrichten unseres Whats App Kanals**

### Schritt 1:

Mit dem Link den Kanal öffnen, Whats App

muss installiert sein oder werden

https://whatsapp.com/channel/0029VaXNJ223wtb9cBWyUk15

### Schritt 2:

### Den Kanal abbonieren

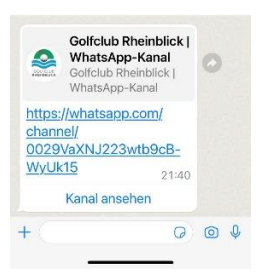

#### Schritt 3:

Stummschaltung deaktivieren, um die Nachrichten wie normale Whats App zu empfangen

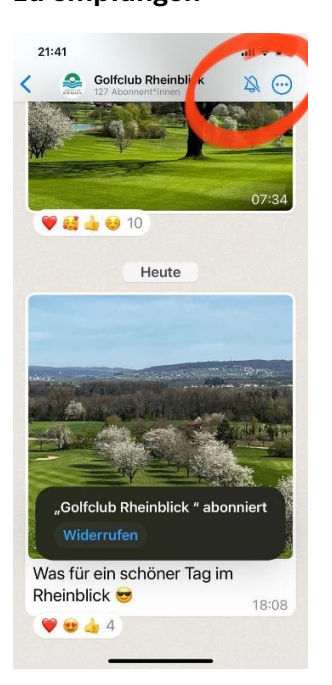

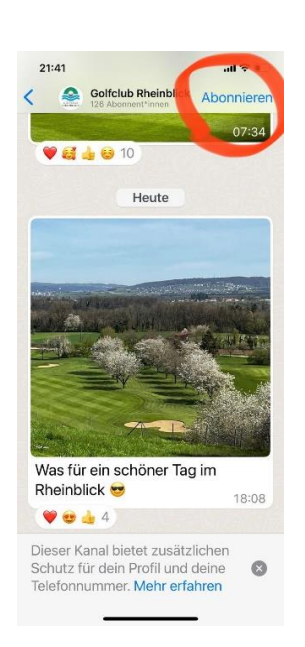

## Schritt 4:

Schon fertig. Viel Spass beim Folgen auf dem GC Rheinblick Whats App Kanal.

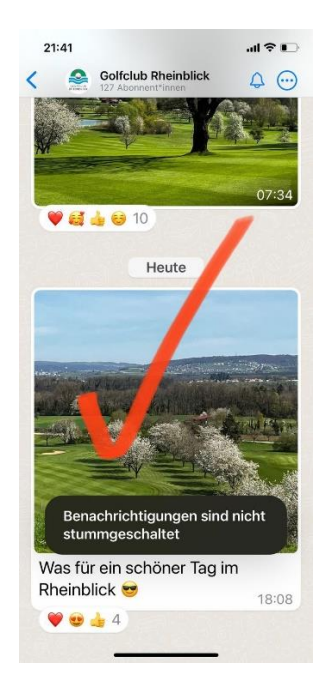